<手順1> テクノルホームページより新規登録手順に ついての動画を確認します。 https://www.technol.co.jp/support/invoice

<手順2> 「ご登録はこちら」をクリックします。

### <手順3>

右記のメールアドレス入力画面が表示され ますので、ご登録される<mark>お客様のメールア ドレス</mark>を入力します。

## <手順4>

手順3で入力されたメールアドレス宛に届 いた「仮登録通知メール」を確認し、メール に記載されている本登録完了用URLをク リックします。

<手順5>

「Web料金明細サービス」サイトにてご利用 規約をご確認いただき、「同意する」に チェックを入れて「次へ」ボタンをクリックし ます。

#### <手順6>

入力欄に以下の情報とパスワードを入力し た後、「登録」ボタンをクリックします。 ①ログインIDをご入力ください。 ハイフン含めて8桁の数字が貴社のログイ ンIDとなります。 ②貴社の郵便番号をご入力ください。

③パスワード(任意)をご入力ください。 <u>う</u>準備頂けるとスムーズです。

## 新規登録手順 Technol 新規登録手順 Technol STEP1 STEP2 STEP3 STEP4 メールアドレスの登録 利用規約の確認 お客様情報の登録 登録完了 登録案内をメールでお送りいたします。メールアドレスを入力し、「送信する」ボタンを押してください。 メールアドレス test@sample.com 本サービスからのメールは technol@rbseed.eco-serv.jp より送信されます。 このメールアドレスからのメールを受信できるように設定してください。 送信する STEP2 利用規約の構成 STEP3 お客様情報の登録 STEP4 「利用規約」および「個人情報の取り扱いについて」に同意の上、「次へ」ボタンを押してください。 主人情報の取り扱いについて 利用規約 ラクス 楽楽明細サービス利用規約(以下、「本規約)といいます。)には、株式会社ラク います。)の提供する「ラクス 楽楽開始サービス」(以下、「本サービス)といいます。) 者の皆様に遭守していただかなければならない事項が定められております。なお、本サー いる場合は、本規約にご同意されたものと判断させていただきます。 第1条(サービス内容) 本サービスは当社が提供する各サービスの契約者に提り利用することができます。 利用者は当社が提供する各サービスに低る請求について、本サービスにて、請求書・明細遺報の閲覧。 本サービスは当社が提供する各サービスの契約者に担り利用するこ。 料用者は当社が提供する各サービスに低る請求について、本サービン ンロード等を行うことができます。 当社は、本サービスの利用者に対して、本サービスの提供をもって、 とします。 篇2条 (料金) AN ALMARAT ■「利用規約」と「個人債務の取り扱いについて」に問意します。 STEP1 STEP2 STEP3 お客様情報の登録 STEP4 下の情報を入力し、「登録」ボタンを押してください お客様情報の入力 ログインID (必須) 影便香号 (必須) お客様情報の登録 ルアドレン 3 (確認) パスワード (必須) パスワードの入力ルール ・羊角英数・記号8~20文字 ・英字(大)、英字(小)、数字、記号のうち2種類以上を含む 利用可能な記号 1 \*\* # \$ % & '()\*+,-,/:;<</li>

# <手順7>

登録完了メールが届きましたら、Web料金明細サービスのご登録は完了です。

こちらでご登録されたメールアドレスに、請求書発行の新着メール等の通知メールが送信されます。

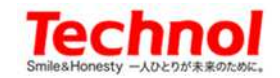

1"#\$%&`()\*+,-./:;<=>7@[\*]^\_`(|}